# **Configure CUCM for Secure LDAP (LDAPS)**

### Contents

| Introduction                                       |
|----------------------------------------------------|
| Prerequisites                                      |
| Requirements                                       |
| Components Used                                    |
| Background Information                             |
| Verify and Install LDAPS Certificates              |
| Configure Secure LDAP Directory                    |
| Configure Secure LDAP Authentication               |
| Configure Secure Connections to AD for UC Services |
| Verify                                             |
| Troubleshoot                                       |
| Related Information                                |

# Introduction

This document describes the procedure to update CUCM connections to AD from a non-secure LDAP connection to a secure LDAPS connection.

# Prerequisites

#### Requirements

Cisco recommends that you have knowledge of these topics:

- AD LDAP Server
- CUCM LDAP Configuration
- CUCM IM & Presence Service (IM/P)

#### **Components Used**

The information in this document is based on CUCM release 9.x and higher.

The information in this document was created from the devices in a specific lab environment. All of the devices used in this document started with a cleared (default) configuration. If your network is live, ensure that you understand the potential impact of any command.

# **Background Information**

It is the responsibility of the Active Directory (AD) Administrator to configure AD Lightweight Directory Access Protocol (LDAP) for Lightweight Directory Access Protocol (LDAPS). This includes the installation of CA-signed certificates that meet the requirement of an LDAPS certificate.

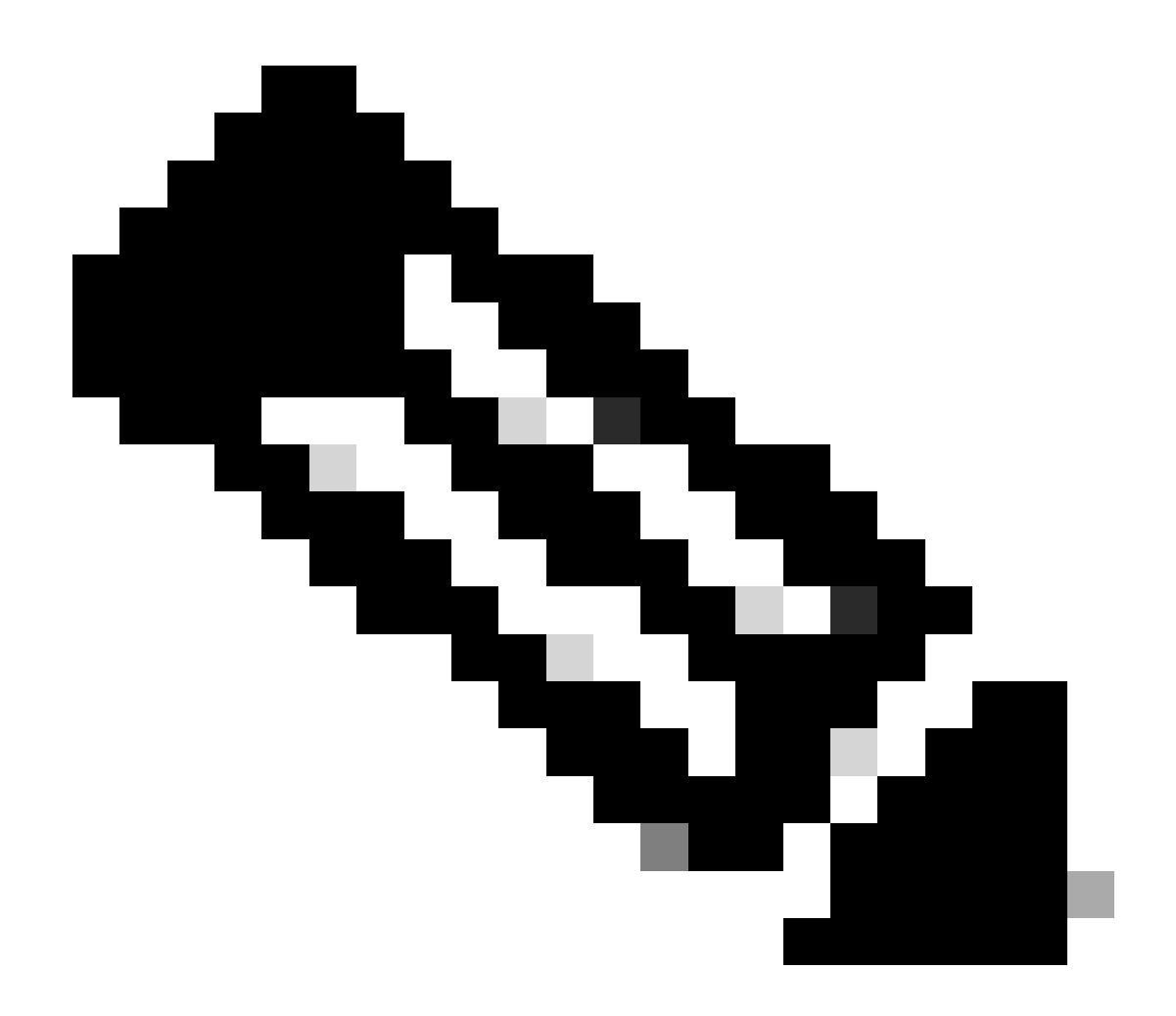

**Note**: See this link for information in order to update from non-secure LDAP to secure LDAPS connections to AD for other Cisco Collaboration Applications: <u>Software Advisory: Secure LDAP</u> <u>Mandatory for Active Directory Connections</u>

### Verify and Install LDAPS Certificates

Step 1. After the LDAPS certificate has been uploaded to the AD server, verify that LDAPS is enabled on the AD server with the **ldp.exe** tool.

- 1. Start the AD Administration Tool (Ldp.exe) on the AD server.
- 2. On the Connection menu, select **Connect**.
- 3. Enter the Fully Qualified Domain Name (FQDN) of the LDAPS server as the server.
- 4. Enter **636** as the port number.
- 5. Click **OK**, as shown in the image

|                   | Ldp                    |                | - 0 | x |
|-------------------|------------------------|----------------|-----|---|
| Connection Browse | View Options Utilities | Help           |     |   |
|                   |                        |                |     |   |
|                   |                        |                |     |   |
|                   | Connect                | X              | 1   |   |
|                   | Connect                |                |     |   |
| Se                | rver: WIN-H2Q74S1U39P  | .com           |     |   |
| Po                | rt:                    | Connectionless |     |   |
|                   |                        | Count          |     |   |
|                   | OK                     | Cancel         |     |   |
|                   |                        |                |     |   |
|                   |                        |                |     |   |
|                   |                        |                |     |   |
|                   |                        |                |     |   |
| Ready             |                        |                | NUM |   |

For a successful connection on port 636, RootDSE information prints out in the right pane, as shown in the image:

| 😭 Idaps://W  | IN-H2C | 74S1U3                                                                                                    | 9P                                                                                                    |                                                                                                    | .com/D                                                                                                    | C=net                                                                                                    | -                                     |                                                   | x       |
|--------------|--------|----------------------------------------------------------------------------------------------------|----------------------------------------------------------------------------------------------------|----------------------------------------------------------------------------------------------------|----------------------------------------------------------------------------------------------------|----------------------------------------------------------------------------------------------------|---------------------------------------|---------------------------------------------------|---------|
| Connection B | Browse | View Op                                                                                                    | tions                                                                                                    | Utilities                                                                                                    | Help                                                                                                    |                                                                                                    |                                       |                                                   |         |
|              |        | LDAP_OF<br>Error 0 =<br>Error 0 =<br>Host sup<br>Establish<br>Retrieving<br>Getting 1<br>Dn: (Roo<br>confi<br>C<br>curre<br>defau<br>dnsH<br>doma<br>doma<br>dsSe<br>H<br>fores<br>highe<br>isGlo | port_PRO<br>Idap_c<br>Idap_g<br>ports S<br>ed com<br>base<br>entries<br>tDSE)<br>guration<br>N=Con<br>entTime<br>utNamin<br>ostNamin<br>ostNamin<br>costNamin<br>inContri<br>inFunc<br>inFunc<br>inFunc<br>instCom<br>balCata | nNamingCon<br>figuration,D<br>ame: WIN-H2C<br>rollerFunction<br>ame: CN=NT<br>S1U39P,CN=<br>N=Sites,CN<br>ionality: 6 =<br>mittedUSN: 5<br>alogReady: 2<br>and TDUE | RSION, 3);<br>ap, NULL);<br>Ldap,LDAP_<br>her strength<br>VIN-H2Q74S<br>ation<br>DC=<br>0:40:55 AM<br>DC=<br>0:40:55 AM<br>DC=<br>0:40:50 AM<br>DC=<br>0:40:50 AM<br>DC=<br>0:40:50 AM<br>DC=<br>0:40:50 AM<br>DC=<br>0:40:50 AM<br>DC=<br>0:40:50 AM<br>DC=<br>0:40:50 AM<br>DC=<br>0:40:50 AM<br>DC=<br>0:40:50 AM<br>DC=<br>0:40:50 AM<br>DC=<br>0:40:50 AM<br>DC=<br>0:40:50 AM<br>DC=<br>0:40:50 AM<br>DC=<br>0:40:50 AM<br>DC=<br>0:50 AM<br>DC=<br>0:50 AM | OPT_SSL,<br>n = 256 bits<br>1U39P<br>,DC=cor<br>Central Da<br>DC=cor<br>WIN2012R<br>R2 );<br>,CN=WIN-<br>=Default-Fi<br>on,DC=r<br>2 ); | (void*)<br>m;<br>ylight<br>com<br>2); | )&lv);<br>.com.<br>Time;<br>;<br>;<br>;<br>;<br>; | < III > |
| Ready        |        |                                                                                                    |                                                                                                    |                                                                                                    |                                                                                                    |                                                                                                    | NU                                    | M                                                 | at      |

Repeat the procedure for port 3269, as shown in the image:

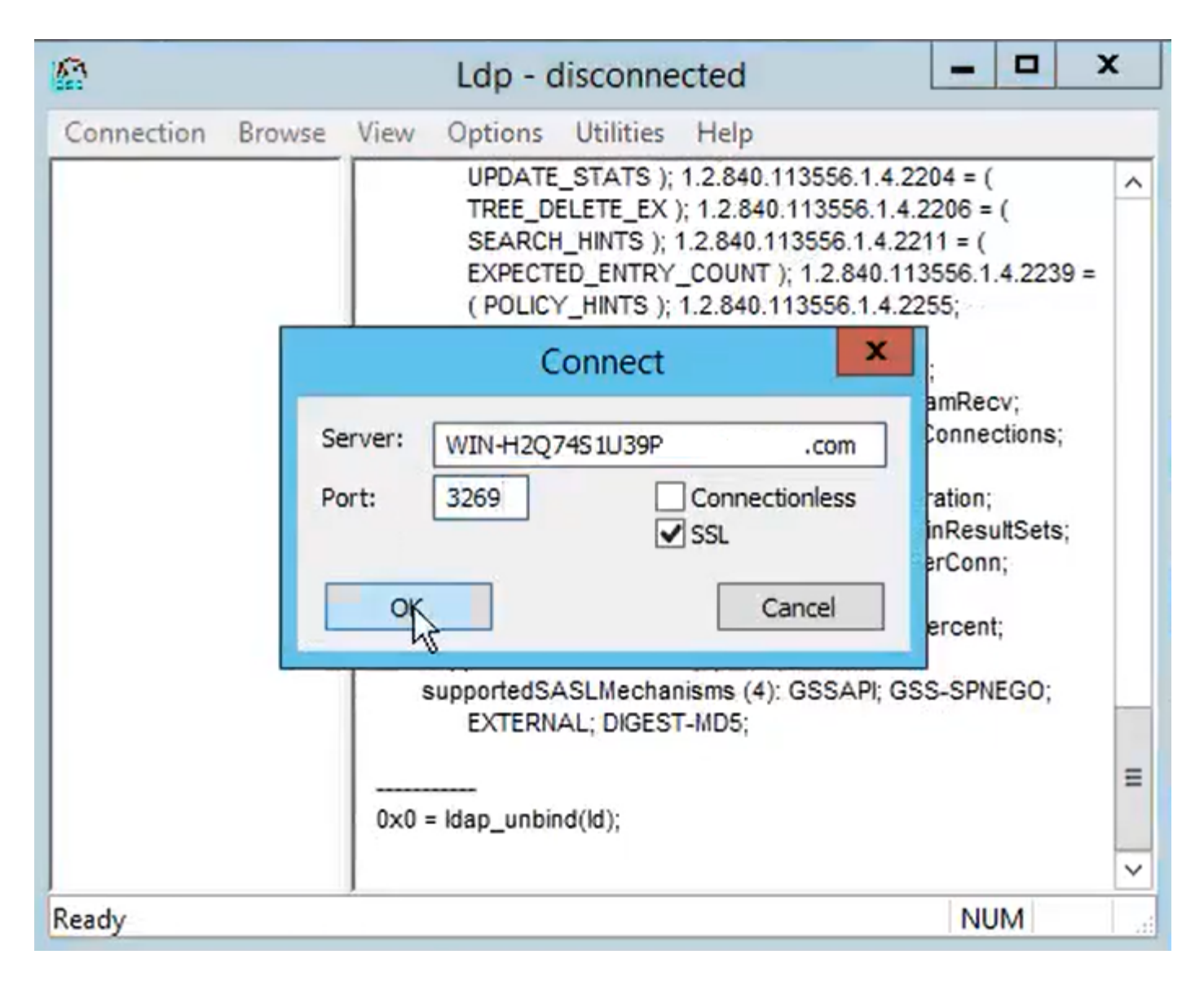

For a successful connection on port 3269, RootDSE information prints out in the right pane, as shown in the image:

| gcs://WIN-H2Q     | 74S1U39P .com/DC=netw ×                                                                                                    |
|-------------------|----------------------------------------------------------------------------------------------------|
| Connection Browse | View Options Utilities Help                                                                                                    |
|                   | Id = Idap_sslinit("WIN-H2Q74S1U39P       .com", 636, 1);         Error 0 = Idap_set_option(hLdap,         LDAP_OPT_PROTOCOL_VERSION, 3);         Error 0 = Idap_connect(hLdap, NULL);         Error 0 = Idap_get_option(hLdap,LDAP_OPT_SSL,(void*)&Iv);         Host supports SSL, SSL cipher strength = 256 bits         Established connection to WIN-H2Q74S1U39P         .com.         Retrieving base DSA information         Getting 1 entries:         Dn: (RootDSE)         configurationNamingContext:         CN=Configuration,DC=network218,DC=com;         currentTime: 4/2/2020 10:40:55 AM Central Daylight Time;         defaultNamingContext:         CN=Configuration,DC=network218,DC=com;         dumainControllerFunctionality: 6 = (WIN2012R2 );         domainFunctionality: 6 = (WIN2012R2 );         domainFunctionality: 6 = (WIN2012R2 );         h2Q74S1U39P,CN=Servers,CN=Default-First-Site-         Name,CN=Sites,CN=Configuration,DC=         m;         forestFunctionality: 6 = (WIN2012R2 );         highestCommittedUSN: 500892' |
| Ready             | NUM                                                                                                    |

Step 2. Obtain the root and any intermediate certificates that are part of the LDAPS server certificate and install these as tomcat-trust certificates on each of the CUCM and IM/P publisher nodes and as CallManager-trust on the CUCM publisher.

The root and intermediate certificates that are part of an LDAPS server certificate, <hostname>.<Domain>.cer, are shown in the image:

| nome               | Share | View       |                     |          |                   |                      |      |      | ~        |
|--------------------|-------|------------|---------------------|----------|-------------------|----------------------|------|------|----------|
| ÷ → • ↑ 📙          | > LD  | APS → cert |                     |          |                   |                      | 5 v  | 8    | Search c |
| <b>1</b> 0 ith man | ^     | Name       | ^                   |          | Date modified     | Туре                 | Size |      |          |
|                    |       | <b></b>    | CERTCA2012-CA.cer   |          | 3/27/2020 8:57 AM | Security Certificate |      | 2 KB |          |
| Documents          | × -   |            | WIN-H2Q7451U39P-CA. | .com.cer | 3/27/2020 8:55 AM | Security Certificate |      | 2 KB |          |
| Downloads          | Я     | WIN-H2C    | 74S1U39P .com.cer   |          | 3/27/2020 8:56 AM | Security Certificate |      | 3 KB |          |

Navigate to CUCM publisher **Cisco Unified OS Administration > Security > Certificate Management**. Upload root as **tomcat-trust** (as shown in the image) and as **CallManager-trust** (not shown):

| 🙆 Upload Certificate/Certi                                                                                               | ficate chain - Mozilla Firefox                                                                       | _                                                |             |                 |                      | -                            | - a ×     |
|----------------------------------------------------------------------------------------------------|----------------------------------------------------------------------------------------------------|--------------------------------------------------|-------------|-----------------|----------------------|------------------------------|-----------|
| 🔽 🖗 https://10.201.                                                                                                    | 218.163/cmplatform/certi                                                                             | ficateUpload.do                                  | =           |                 | ⊠ ☆                  | III\ 🗉 🖬                     |           |
| Upload Certificate/Cer                                                                                                   | tificate chain                                                                                       |                                                  |             | .ogin 🚦 Sign    | in to your account   | Current 🗎 Tra                | aining >> |
| Upload 🖳 Close                                                                                                    |                                                                                                    |                                                  |             | Navigation data | Cisco Unified OS Adm | inistration<br>ntation About | GO<br>GO  |
| Status<br>Warning: Uploading<br>Upload Certificate/Ce<br>Certificate Purpose*<br>Description(friendly nam<br>Upload File | a cluster-wide certificate w<br>ertificate chain<br>tomcat-trust<br>Browse No file so<br>File Upload | ill distribute it to all servers in this cluster |             |                 |                      |                              |           |
| i) *- indicates requi                                                                                                    | $\leftarrow$ $\rightarrow$ $\checkmark$ $\uparrow$ $\square$ $\rightarrow$ This                      | PC > Desktop > LDAPS > cert                      |             |                 | ~                    | ڻ<br>ب<br>Se                 | arch cert |
|                                                                                                    | Organize 👻 New folder                                                                                | t                                                |             |                 |                      |                              | -         |
|                                                                                                    | Desktop ^                                                                                            | Name                                             | Date mo     | dified          | Туре                 | Size                         |           |
| <                                                                                                    | LDAPS                                                                                                | -CERTCA2012-CA.cer                               | 3/27/202    | 0 8:57 AM       | Security Certificate | 2 KB                         |           |
|                                                                                                    | TODO                                                                                                 | -WN-H2Q74S1U39P-CA.ne                            | t 3/27/202  | 20 8:55 AM      | Security Certificate | 2 KB                         |           |
|                                                                                                    | Cisco                                                                                                | WIN-H2Q74S1U39P .com.cd                          | er 3/27/202 | 20 8:56 AM      | Security Certificate | 3 KB                         |           |

Upload intermediate as tomcat-trust (as shown in the image) and as CallManager-trust (not shown):

| ፅ Upload C                           | Certificate/Certificat                                     | e chain - I         | Mozilla Firefox   |                              | - [            | I X   |                                          |                              |                            |        | ø >            |
|--------------------------------------|------------------------------------------------------------|---------------------|-------------------|------------------------------|----------------|-------|------------------------------------------|------------------------------|----------------------------|--------|----------------|
| 🛈 🔒 ht                               | ttps://10.201.218                                          | 8.163/cm            | platform/certif   | icateUpload.do               |                | ≡     |                                          | 🛛 t                          |                            |        | ۰ =            |
| Upload Cer                           | rtificate/Certifi                                          | cate cha            | in                |                              |                | ^     | .ogin 🚦 Sign in to                       | your account                 | Current                    | 🛅 Trai | ining 🚿        |
| Upload                               | Close                                                      |                     |                   |                              |                |       | Navigation <mark>Cisco</mark><br>admin S | Unified OS A<br>Gearch Docun | dministration<br>nentation | About  | ✓ Go<br>Logout |
| Status<br>i Succe<br>i Resta<br>i If | ess: Certificate Up<br>art Cisco Tomcat S<br>) File Upload | loaded<br>ervice us | sing the CLI "uti | ls service restart Cisco Tor | mcat".         |       |                                          | -                            | -                          |        | ×              |
| the                                  | ← → ∽ ↑                                                    | > This              | PC > Desktop      | > LDAPS > cert               |                |       | ~                                        | Q O                          | Search cert                |        |                |
| Certific                             | Organize - N                                               | lew folder          |                   |                              |                |       |                                          |                              |                            | E 🕶 🛛  | . 0            |
| Descrip                              | E Desktop                                                  | ^                   | Name              | ^                            | Date modifie   | ed    | Туре                                     | Size                         |                            |        |                |
| Upload                               | LDAPS                                                      |                     | <b></b>           | -CERTCA2012-CA.cer           | 3/27/2020 8:   | 57 AM | Security Certificate                     | 2 K                          | В                          |        |                |
|                                      | TODO                                                       |                     | <b></b>           | WIN-H2Q74S1U39P-CA.net       | 3/27/2020 8:   | 55 AM | Security Certificate                     | 2 K                          | В                          |        |                |
| Uploa                                | Cisco                                                      |                     | WIN-H2Q7          | 4ร์โป39P .com.ce             | r 3/27/2020 8: | 56 AM | Security Certificate                     | 3 K                          | В                          |        |                |

**Note:** If you have IM/P servers that are part of the CUCM cluster, you also need to upload these certificates to these IM/P servers.

**Note:** As an alternative, you can install the LDAPS server certificate as tomcat-trust.

Step 3. Restart Cisco Tomcat from the CLI of each node (CUCM and IM/P) in clusters. Additionally, for the CUCM cluster, verify that the Cisco DirSync service on the publisher node is started.

In order to Restart the Tomcat service, you need to open a CLI session for each node and run the command **utils service restart Cisco Tomcat**, as shown in the image:

| P 10.201.218.163 - PuTTY                                                                                                    | -     |     | $\times$ |
|----------------------------------------------------------------------------------------------------|-------|-----|----------|
| <pre>login as: admin admin@10.201.218.163's password: Command Line Interface is starting up, please wait</pre>                                                                                                    |       |     | ^        |
| Welcome to the Platform Command Line Interface                                                                                                    |       |     |          |
| <pre>/Mware Installation:<br/>2 vCPU: Intel(R) Xeon(R) CPU E7-2890 v2 @ 2.80GHz<br/>Disk 1: 80GB, Partitions aligned<br/>4096 Mbytes RAM</pre>                                                                                                    |       |     |          |
| admin:utils service restart Cisco Tomcat<br>Do not press Ctrl+C while the service is restarting. If the service<br>arted properly, execute the same command again.<br>Service Manager is running<br>Cisco Tomcat[STOPPING]<br>Cisco Tomcat[STOPPING]<br>Cisco Tomcat[STOPPING]<br>Cisco Tomcat[STOPPING]<br>Cisco Tomcat[STARTING]<br>Cisco Tomcat[STARTING] | e has | not | rest     |
| Cisco Tomcat[STARTED]<br>admin:                                                                                                    |       |     |          |

Step 4. Navigate to CUCM publisher **Cisco Unified Serviceability > Tools > Control Center - Feature Services**, verify that the **Cisco DirSync** service is activated and started (as shown in the image), and restart the **Cisco CTIManager** service on each node if this is used (not shown):

| abab      | Cisco Unified Serviceability               |         |                   | Navigation C             | isco Unified Serviceability 🗸 🗸 | Go   |
|-----------|--------------------------------------------|---------|-------------------|--------------------------|---------------------------------|------|
| cisco     | For Cisco Unified Communications Solutions |         |                   |                          | admin About Lo                  | gout |
| Alarm 🔻   | Irace - Tgols - Snmp - CallHome - Help -   |         |                   |                          |                                 |      |
| Control C | Center - Feature Services                  |         |                   | Related Links:           | Service Activation 🗸 🗸          | Go   |
| Sta       | rt 🛑 Stop , Restart 🔇 Refresh Page         |         |                   |                          |                                 |      |
| Status:   |                                            |         |                   |                          |                                 | _    |
| () Read   | ly D                                       |         |                   |                          |                                 |      |
|           |                                            |         |                   |                          |                                 |      |
| Select    | Server                                     |         |                   |                          |                                 |      |
| Server*   | cucmpub218comCUCM Voice/Video v            | Go      |                   |                          |                                 |      |
|           |                                            |         |                   |                          |                                 |      |
| Perform   | nance and Monitoring Services              |         |                   |                          |                                 |      |
|           | Service Name                               | Status: | Activation Status | Start Time               | Up Time                         |      |
| 0         | Cisco Serviceability Reporter              | Started | Activated         | Fri Nov 8 09:30:34 2019  | 146 days 00:27:49               |      |
| 0         | Cisco CallManager SNMP Service             | Started | Activated         | Fri Nov 8 09:30:36 2019  | 146 days 00:27:47               |      |
| Directo   | ry Services                                |         |                   |                          |                                 |      |
|           | Service Name                               | Status: | Activation Status | Start Time               | Up Time                         |      |
| ۲         | Cisco DirSync                              | Started | Activated         | Wed Mar 25 12:17:13 2020 | 7 days 22:41:10                 |      |

### **Configure Secure LDAP Directory**

Step 1. Configure the CUCM LDAP Directory in order to utilize LDAPS TLS connection to AD on port 636.

Navigate to **CUCM Administration > System > LDAP Directory**. Type the FQDN or the IP address of the LDAPS server for LDAP Server Information. Specify the LDAPS port of **636** and check the box for **Use TLS**, as shown in the image:

| aluda Cisco Unified CM Administration                                                                                               | Navigation Cisco Unified CM Administration 🗸 Go      |
|----------------------------------------------------------------------------------------------------|------------------------------------------------------|
| CISCO For Cisco Unified Communications Solutions                                                                                    | admin Search Documentation About Logo                |
| System 🔻 Call Routing 👻 Media Resources 👻 Advanced Features 🗶 Device 👻 Application 👻 User Management 👻 Bulk Administration 👻 Help 👻 |                                                      |
| LDAP Directory                                                                                                    | Related Links: Back to LDAP Directory Find/List 🗸 Go |
| 🔚 Save 💥 Delete 🗈 Copy 🏷 Perform Full Sync Now 🖧 Add New                                                                            |                                                      |
| - Group Information                                                                                                    |                                                      |
| User Rank* I_Dofault Liser Pank                                                                                                    |                                                      |
| Access Control Groups                                                                                                    |                                                      |
| Add to Access Control Group                                                                                                    |                                                      |
| Remove from Access Control Group                                                                                                    |                                                      |
| 2                                                                                                    |                                                      |
| Feature Group Template < None >                                                                                                    |                                                      |
| Warning: If no template is selected, the new line features below will not be active.                                                |                                                      |
| Apply mask to synced telephone numbers to create a new line for inserted users                                                      |                                                      |
| Mask                                                                                                    |                                                      |
| Assign new line from the goal list if one was not created based on a sweed LDAR telephone symbol                                    |                                                      |
| Assign new me rom the poor list if one was not created based on a synced LOAP telephone number                                      |                                                      |
| Order DN Pool Start DN Pool End                                                                                                    |                                                      |
|                                                                                                    |                                                      |
| Add DN Pool                                                                                                    |                                                      |
|                                                                                                    |                                                      |
| -LDAP Server Information                                                                                                    |                                                      |
| Host Name or IP Address for Server" LDAP Port" Use TLS                                                                              |                                                      |
| WIN-H2Q/451039Rcom 636                                                                                                    |                                                      |
| Add Another Redundant LDAP Server                                                                                                   |                                                      |

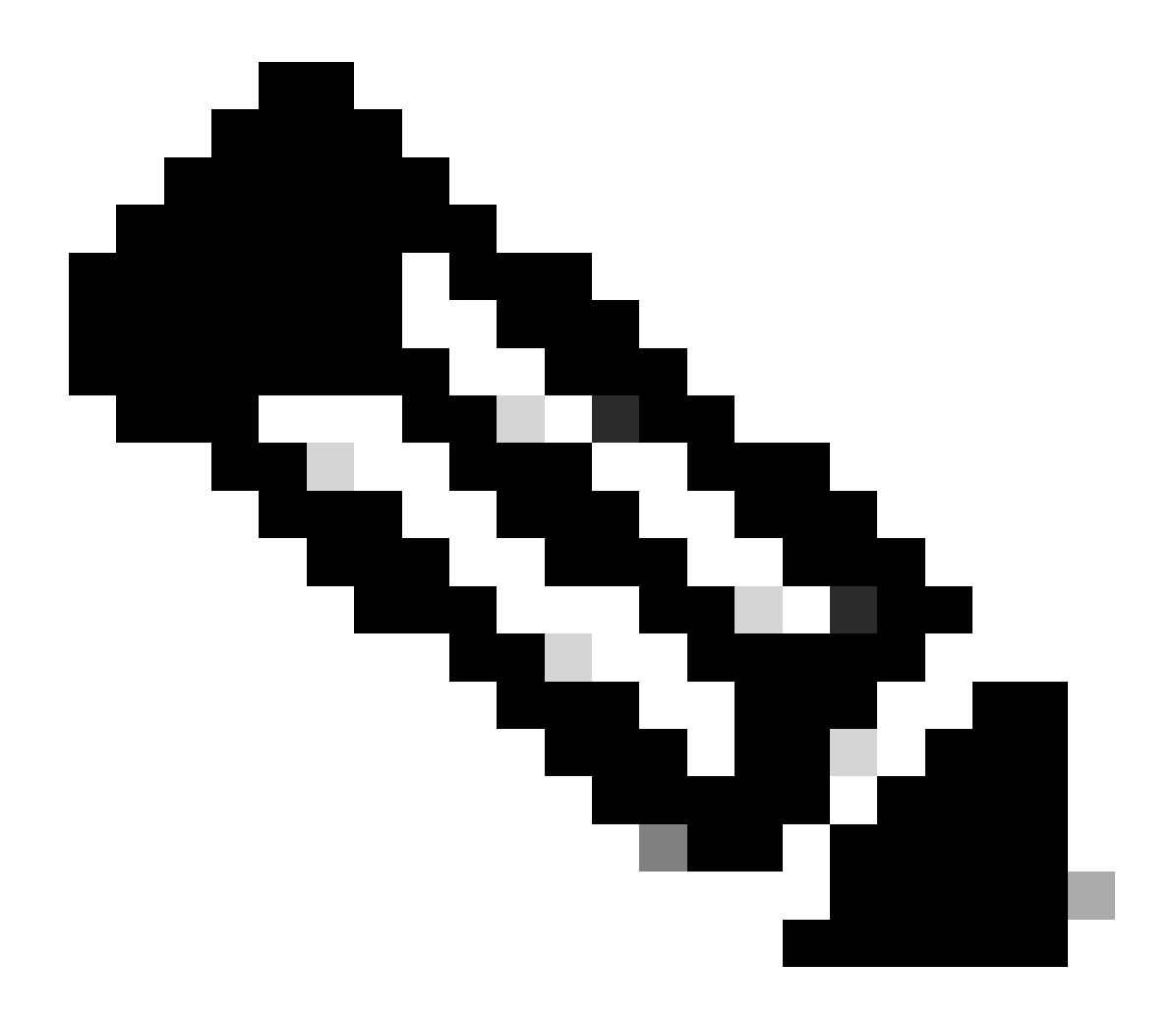

**Note:** By default, after versions 10.5(2)SU2 and 9.1(2)SU3 FQDN configured in LDAP Server Information are checked against the Common Name of the certificate, in case the IP address is used instead of the FQDN, the command **utils ldap config ipaddr** is issued to stop the enforcement of

#### FQDN to CN verification.

Step 2. In order to complete the configuration change to LDAPS, click **Perform Full Sync Now**, as shown in the image:

| Julia Cisco Unified                                               | CM Administration                                                | Navigation Cisco Unified CM Administration 🗸 160 |  |  |  |  |  |  |  |  |
|-------------------------------------------------------------------|------------------------------------------------------------------|--------------------------------------------------|--|--|--|--|--|--|--|--|
| CISCO For Cisco Unified Con                                       | nmunications Solutions                                           | admin Search Documentation About Logout          |  |  |  |  |  |  |  |  |
| System • Call Routing • Media Resou                               | arces • Advanced Features • Device • Application • User Man      | spenent ♥ Bulk Administration ♥ Help ♥           |  |  |  |  |  |  |  |  |
| LDAP Directory Related Links: Elsk to LDAP Directory And Link - 3 |                                                                  |                                                  |  |  |  |  |  |  |  |  |
| 🔜 Save 🗶 Delete 🗋 Copy 👔                                          | 🕐 Perform Full Sync Now 🖓 Add New                                |                                                  |  |  |  |  |  |  |  |  |
| c Status                                                          |                                                                  |                                                  |  |  |  |  |  |  |  |  |
| 0                                                                 | Aarus                                                            |                                                  |  |  |  |  |  |  |  |  |
| Update successful. Perform a s                                    | ynchronization operation (manual or scheduled) to synchronize ch | anges with the directory.                        |  |  |  |  |  |  |  |  |
| LDAP Directory Information                                        |                                                                  |                                                  |  |  |  |  |  |  |  |  |
| LDAP Configuration Name*                                          | LDAP-218                                                         |                                                  |  |  |  |  |  |  |  |  |
| LDAP Manager Distinguished Name*                                  | Administrator@i com                                              |                                                  |  |  |  |  |  |  |  |  |
| LDAP Password*                                                    |                                                                  |                                                  |  |  |  |  |  |  |  |  |
| Confirm Password*                                                 |                                                                  |                                                  |  |  |  |  |  |  |  |  |
| LDAP User Search Base*                                            | cn+users,dc+ dc+com                                              |                                                  |  |  |  |  |  |  |  |  |
| LDAP Custom Filter for Users                                      | < None > v                                                       |                                                  |  |  |  |  |  |  |  |  |
| Synchronize*                                                      | Users Only     Users and Groups                                  |                                                  |  |  |  |  |  |  |  |  |
| LDAP Custom Filter for Groups                                     | < None >                                                         |                                                  |  |  |  |  |  |  |  |  |
| 1                                                                 |                                                                  |                                                  |  |  |  |  |  |  |  |  |

Step 3. Navigate to **CUCM Administration > User Management > End User** and verify that end-users are present, as shown in the image:

| cisco    | Cisco Unified CM Administration       Navigation       Go         Cisco Unified CM Administration       Go       Go         Cisco Unified Communications Solutions       admin       Search Documentation       About       Logour |                |              |           |               |           |       |                                       |              |           |  |  |
|----------|----------------------------------------------------------------------------------------------------|----------------|--------------|-----------|---------------|-----------|-------|---------------------------------------|--------------|-----------|--|--|
| System - | System 🔻 Cal Routing 👻 Media Resources 👻 Advanced Features 👻 Device 👻 Application 👻 User Management 👻 Bulk Administration 👻 Help 👻                                                                                                 |                |              |           |               |           |       |                                       |              |           |  |  |
| Find and | Find and List Users                                                                                                    |                |              |           |               |           |       |                                       |              |           |  |  |
| 🕂 Add    | 👍 Add New 🏢 Select All 🔛 Clear All 💥 Delete Selected                                                                                                    |                |              |           |               |           |       |                                       |              |           |  |  |
| Status - | Status<br>(i) 3 records found                                                                                                    |                |              |           |               |           |       |                                       |              |           |  |  |
| User     | (1 - 3 of 3)                                                                                                    |                |              |           |               |           |       |                                       | Rows per Pag | ge 50 🗸   |  |  |
| Find Use | r where First na                                                                                                    | me v be        | egins with 🗸 |           | Find Clear Fi | lter 🕂 🛥  |       |                                       |              |           |  |  |
|          | User ID *                                                                                                    | Meeting Number | First Name   | Last Name | Department    | Director  | y URI | User Status                           | U            | lser Rank |  |  |
|          | gstacy                                                                                                    | 2183           | Gwen         | Stacy     |               | gstacy@   | com   | Active Enabled LDAP Synchronized User | 1            |           |  |  |
|          | hosborn                                                                                                    | 2182           | Harry        | Osborn    |               | hosborn@  | .com  | Active Enabled LDAP Synchronized User | 1            |           |  |  |
|          | pparker                                                                                                    | 2181           | Peter        | Parker    |               | pparker@: | .com  | Active Enabled LDAP Synchronized User | 1            |           |  |  |

Step 4. Navigate to **ccmuser** page (**https://<ip address of cucm pub>/ccmuser**) in order to verify that the user log in is successful.

The ccmuser page for CUCM version 12.0.1 looks like this:

| Cisco Unified Communications |
|------------------------------|
| Self Care Portal             |
| Username                     |

|   | Username |   |
|---|----------|---|
|   | Password |   |
|   |          |   |
| ( | Sign In  | ) |
|   |          |   |
|   |          |   |

The user can successfully log in after LDAP credentials are entered, as shown in the image:

| cisco Unified Communications Self Care Portal                                                                                                    | Skip to Content |
|----------------------------------------------------------------------------------------------------|-----------------|
| Phones         Voicemail         IM & Availability         General Settings         Downloads                                                                                                    | About Help      |
| My Phones       My Phones         Phone Settings       Call Forwarding         Call Forwarding       Company Phones         These are the phones provided to you by your company. You may set personal preferences for these in Phone Settings         Cisco 8865         2183 | _               |

# **Configure Secure LDAP Authentication**

Configure CUCM LDAP Authentication in order to utilize LDAPS TLS connection to AD on port 3269.

Navigate to **CUCM Administration > System > LDAP Authentication**. Type the FQDN of the LDAPS server for LDAP Server Information. Specify the LDAPS port of **3269** and check the box for **Use TLS**, as shown in the image:

| ululu Cisco Unified                | CM Administration                                           |                                         | Navigation Cisco Unified CM Administration | √ Go   |
|------------------------------------|-------------------------------------------------------------|-----------------------------------------|--------------------------------------------|--------|
| For Cisco Unified Co               | mmunications Solutions                                      |                                         | admin Search Documentation About           | Logout |
| System - Call Routing - Media Reso | ources - Advanced Features - Device - Application - User Ma | nagement 👻 Bulk Administration 👻 Help 👻 |                                            |        |
| LDAP Authentication                |                                                             |                                         |                                            |        |
| Save                               |                                                             |                                         |                                            |        |
| Status                             |                                                             |                                         |                                            |        |
| (i) Update successful              |                                                             |                                         |                                            |        |
| LDAP Authentication for End Us     | iers                                                        |                                         |                                            |        |
| Use LDAP Authentication for En     | d Users                                                     |                                         |                                            |        |
| LDAP Manager Distinguished Name    | * Administrator@ .com                                       |                                         |                                            |        |
| LDAP Password*                     |                                                             | 1                                       |                                            |        |
| Confirm Password*                  | ••••••                                                      | 1                                       |                                            |        |
| LDAP User Search Base*             | cn=users,dc= dc=com                                         |                                         |                                            |        |
| LDAP Server Information            |                                                             |                                         |                                            |        |
| н                                  | ost Name or IP Address for Server*                          | LDAP Port* Use TLS                      |                                            |        |
| WIN-H2Q74S1U39P                    | om                                                          | 3269                                    |                                            |        |
| Add Another Redundant LDAP S       | erver                                                       |                                         |                                            |        |
|                                    |                                                             |                                         |                                            |        |

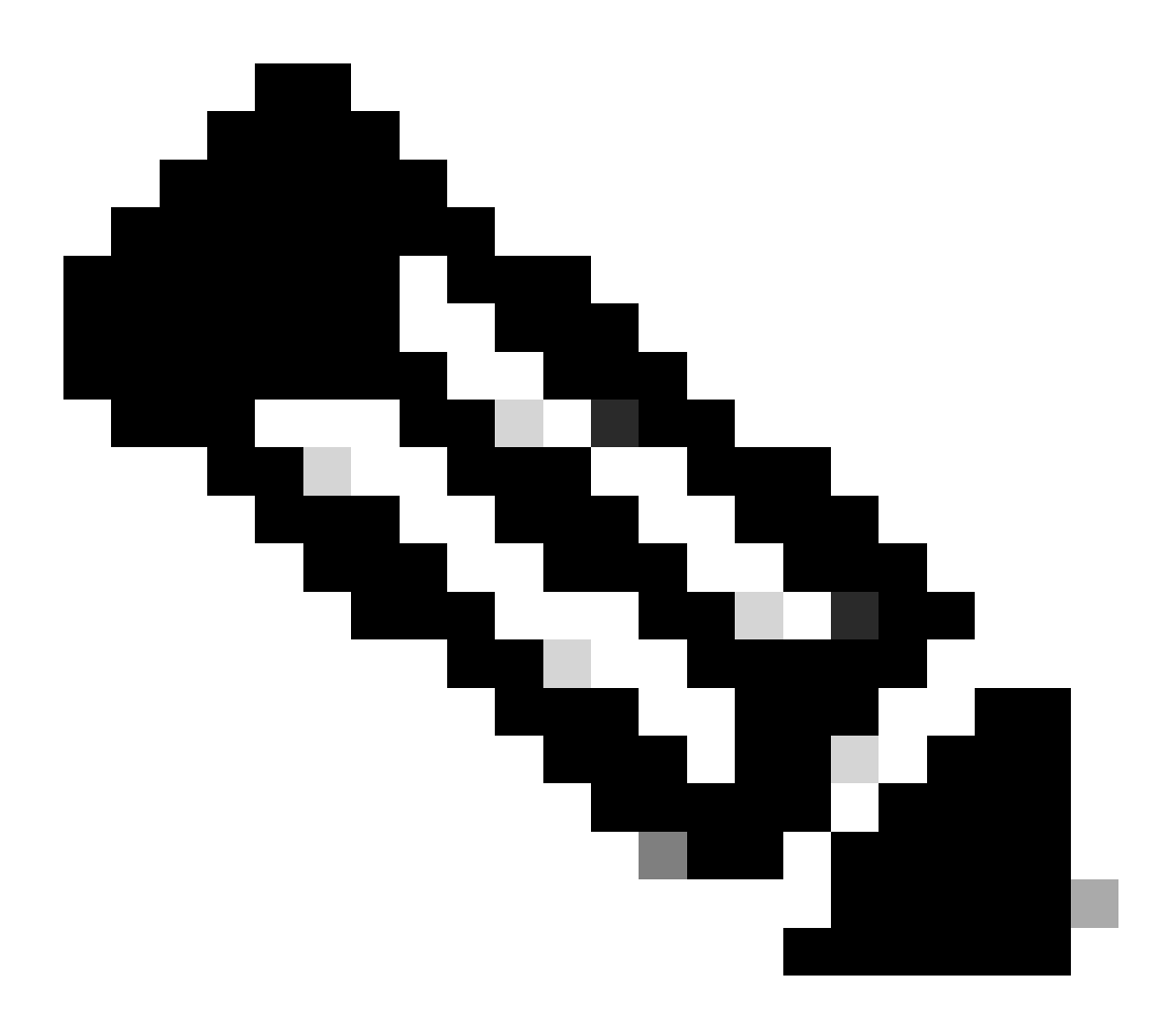

**Note:** If you have Jabber clients, it is recommended to use port 3269 for LDAPS Authentication, since Jabber timeout for log in can occur if a secure connection to the global catalog server is not specified.

### **Configure Secure Connections to AD for UC Services**

If you need to secure UC services that utilize LDAP, configure these UC services to utilize port 636 or 3269 with TLS.

Navigate to **CUCM administration > User Management > User Settings > UC Service**. Find Directory Service that points to AD. Type the FQDN of the LDAPS server as the Host Name/IP Address. Specify the port as **636** or **3269** and **protocol TLS**, as shown in the image:

| Cisco Unified CM Administration<br>For Cisco Unified Communications Solutions                                              | Navigation Cisco Unified CM Administration V G0<br>admin Search Documentation About Logout |  |  |  |
|----------------------------------------------------------------------------------------------------|--------------------------------------------------------------------------------------------|--|--|--|
| System   Call Routing  Media Resources  Advanced Features  Device  Application  User Management  Bulk Administration  Help |                                                                                            |  |  |  |
| UC Service Configuration                                                                                                   | Related Links: Back To Find/List 🧹 Go                                                      |  |  |  |
| 🔚 Save 🗶 Delete 🗈 Copy 🍄 Reset 🧷 Apply Config 🕂 Add New                                                                    |                                                                                            |  |  |  |
| r Status -                                                                                                    |                                                                                            |  |  |  |
| Update successful                                                                                                    |                                                                                            |  |  |  |
| r UC Service Information                                                                                                   |                                                                                            |  |  |  |
| UC Service Type: Directory                                                                                                 |                                                                                            |  |  |  |
| Product Type* Directory                                                                                                    |                                                                                            |  |  |  |
| Name* Secure Directory                                                                                                    |                                                                                            |  |  |  |
| Description                                                                                                    |                                                                                            |  |  |  |
| Host Name/IP Address* WIN-H2Q74S1U39P .com                                                                                 |                                                                                            |  |  |  |
| Port 636                                                                                                    |                                                                                            |  |  |  |
| Protocol TLS V                                                                                                    |                                                                                            |  |  |  |
| Save Delete Copy Reset Apply Config Add New                                                                                |                                                                                            |  |  |  |
| (i) *- indicates required item.                                                                                            |                                                                                            |  |  |  |

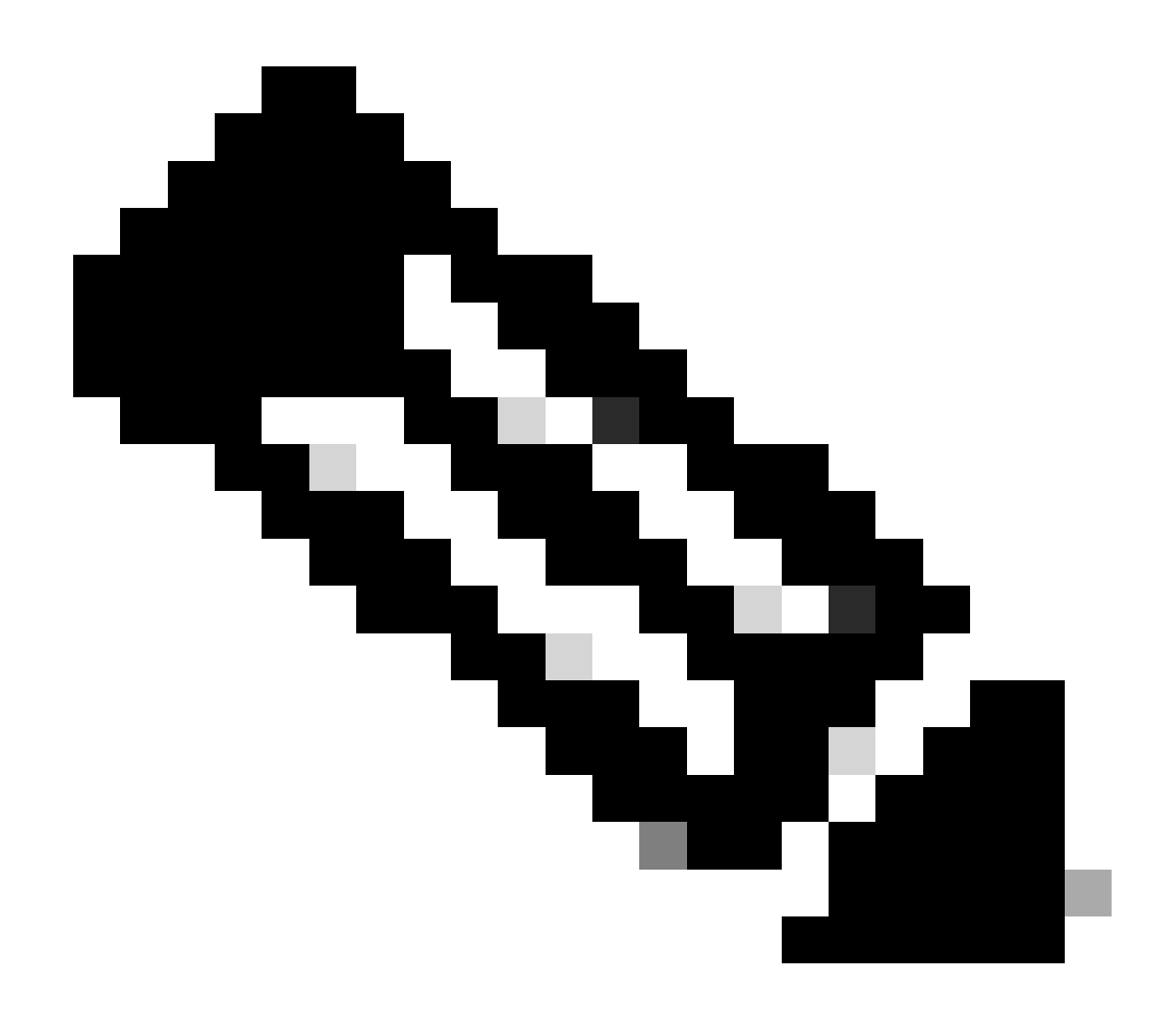

**Note:** The Jabber client machines also need to have the tomcat-trust LDAPS certificates that were installed on CUCM installed in the certificate management trust store of the Jabber client machine in order to allow the Jabber client to establish an LDAPS connection to AD.

# Verify

Use this section to confirm that your configuration works properly.

In order to verify the actual LDAPS certificate/certificate chain sent from the LDAP server to CUCM for the TLS connection, export the LDAPS TLS Certificate from a CUCM packet capture. This link provides information on how to export a TLS certificate from a CUCM packet capture: <u>How to Export TLS</u> <u>Certificate from CUCM Packet Capture</u>

# Troubleshoot

There is currently no specific information available to troubleshoot this configuration.

# **Related Information**

- This link provides access to a video that walks through the LDAPS configurations: <u>Secure LDAP</u> <u>Directory and Authentication Walkthrough Video</u>
- <u>Technical Support & Documentation Cisco Systems</u>